## TUTORIAL LANÇAMENTO DE DISPENSA AUTOMÁTICA PELOS CURSOS

Para diminuir o número de solicitações de dispensa de disciplina para análise pelos cursos, foi liberado o aplicativo **1.1.5.13 Efetiva aproveitamentos por Reingresso** - Restrição, que permite visualizar disciplinas já feitas pelos discentes em outros cursos da UFSM. Para evitar equívocos no histórico escolar, **recomenda-se apenas aproveitar as disciplinas com nota de aprovação**. O restante das disciplinas, tendo em vista a adaptação curricular, deve ser solicitado pelo discente via portal.

1- Clique em **"Localizar"** e digite o **código do curso** 

| Armine Full                       |                                  |                          |                            |                 |
|-----------------------------------|----------------------------------|--------------------------|----------------------------|-----------------|
| A a<br>Localizar Efe              | ir Tramitação Ou<br>Mi<br>stivar | tros Aigda               |                            |                 |
| Durso:                            |                                  |                          |                            | 144             |
| Localizar Alune<br>Matrícula do A | No No                            | me                       |                            |                 |
| Disciplinas/A                     | tividades possív                 | reis para aproveitamento |                            |                 |
| Aproveitar?                       | Código                           | ∇ Nome Disciplina        | Carga Ho Mé Situação Final | Estrutura Curso |
|                                   |                                  |                          |                            |                 |
|                                   |                                  |                          |                            |                 |

2- Vá na "lupa" e selecione os alunos ingressantes conforme ano e semestre de ingresso.

| 🍟 ទ      | Selecionar Aluno | Ano de Ingresso<br>2023 | 2. Semestre | so<br>•                | <b>▼</b> A | luno Regula  | ar | ٩ |
|----------|------------------|-------------------------|-------------|------------------------|------------|--------------|----|---|
| Matrícul | a Nome do Aluno  |                         | /           | Forma de Ingresso      |            | Situação     |    |   |
|          |                  | Б                       |             | Transferência Edital d | e Vaga:    | Aluno Regula | ar |   |
|          |                  |                         |             |                        |            |              |    |   |
|          |                  |                         |             |                        |            |              |    |   |
|          |                  |                         |             |                        |            |              |    |   |
|          |                  |                         |             |                        |            |              |    |   |
|          |                  |                         |             |                        |            |              |    |   |
|          |                  |                         |             |                        |            |              |    |   |
|          |                  |                         |             |                        |            |              |    |   |
|          |                  |                         |             |                        |            |              |    |   |
|          |                  |                         |             |                        |            |              |    |   |
|          |                  |                         |             |                        |            |              |    |   |
|          |                  |                         |             |                        |            |              |    |   |
|          |                  |                         |             |                        |            |              |    |   |

3- Selecione o **aluno** a ser analisado e sinalize apenas a **disciplina com média** para proceder com a dispensa. Para efetivar a dispensa, cliquem em "**Efetivar**".

|             | 4 5 40                | FC                                                      |                 |               |                    | 20        | - V                                                                                                    |           |
|-------------|-----------------------|---------------------------------------------------------|-----------------|---------------|--------------------|-----------|----------------------------------------------------------------------------------------------------|-----------|
| <b>O</b> I. | 1.5.13                | Efetiva aproveitamentos por Reingesso                   |                 |               |                    |           |                                                                                                    |           |
|             | ivo E<br>lizar        | xibir Tramitação Outros Ajuda<br>ش)<br>Ffetivar         |                 |               |                    |           | and the second second s | Any reach |
| Curea       |                       | - Administração - Noturno                               |                 |               |                    |           | 1960                                                                                                    |           |
| Curse       | ), 919                | -Auministração - Notumo                                 |                 |               |                    |           |                                                                                                    |           |
| Loca        | ilizar Al             | uno                                                     |                 |               |                    |           |                                                                                                    | ٦         |
| Matr        | ícula c               | lo Aluno Nome                                           |                 |               |                    |           |                                                                                                    |           |
| 202         | 35                    |                                                         |                 |               |                    |           |                                                                                                    |           |
|             |                       | 11.2 · · · · · ·                                        |                 |               |                    |           |                                                                                                    | 4         |
| Disci       | plinas                | Atividades possíveis para aproveitamento                |                 |               |                    |           |                                                                                                    | -         |
| Aprov       | /eitar?               | Có ∇ Nome Disciplina                                    | Carga H   Mé    | Situação Fi   | Estrutura Curso Al | tual      |                                                                                                    |           |
|             | irso/M                | atrícula : 501 - ADMINISTRAÇÃO                          |                 |               |                    |           |                                                                                                    |           |
|             | Estrut                | ura Anterior : Atividades Complementares de Graduação : | Versão 2004 - 2 |               |                    |           |                                                                                                    |           |
|             |                       | UUAUUL Uutras atividades                                | 120             | Dispensado se | ATIVIDADES CUI     | MPLEMEN   | TARES DE GRA                                                                                                    | 2         |
|             |                       | EExUUUL Estágios Extracurriculares                      | 60              | Dispensado se | ATIVIDADES CUI     | MPLEMEN   | TARES DE GRA                                                                                                    | 2         |
|             | Estrut                | ura Anterior : Conteúdos de Formação Básica             |                 |               |                    |           | × /                                                                                                    |           |
|             |                       | ERI1041 MICROECONOMIA                                   | 60              | Aproveitament | CONTEUDOS DE       | . FORMAÇA | AO BASICA                                                                                                    |           |
|             |                       | CAD108 FILOSOFIA E ÉTICA NAS ORGANIZAÇÕE                | 60              | Aproveitament | CONTEÚDOS DE       | : FORMAÇA | 40 BASICA                                                                                                    |           |
|             | Estrut                | ura Anterior : Conteúdos de Formação Profissional       |                 |               |                    |           | 575.                                                                                                    |           |
|             |                       | CAD110 PLANEJAMENTO E CONTROLE DA PRO                   | 60              | Aproveitament | CONTEÚDOS DE       | . FORMAÇÃ | AO PROFISSIO                                                                                                    | 1         |
|             |                       | CAD109 ADMINISTRAÇÃO DE MARKETING                       | 60              | Aproveitament | CONTEÚDOS DE       | . FORMAÇ  | 40 PROFISSIO                                                                                                    | ŕ         |
| =           | Estrut                | ura Anterior : Disciplinas Complementares de Graduação  |                 |               |                    |           |                                                                                                    |           |
|             | <ul> <li>✓</li> </ul> | CAD112 TÓPICOS ESPECIAIS EM GESTÃO DE PI                | 60 7            | Aproveitament | CONTEÚDOS DE       | . FORMAÇÎ | 40 PROFISSIO                                                                                                    | ŕ         |
|             |                       |                                                         |                 |               |                    |           |                                                                                                    |           |
|             |                       |                                                         |                 |               |                    |           |                                                                                                    |           |
|             |                       |                                                         |                 |               |                    |           |                                                                                                    |           |
|             |                       |                                                         |                 |               |                    |           |                                                                                                    |           |
|             |                       |                                                         |                 |               |                    |           |                                                                                                    |           |
|             |                       |                                                         |                 |               |                    |           |                                                                                                    |           |
|             |                       |                                                         |                 |               |                    |           |                                                                                                    |           |
| 1           |                       |                                                         |                 |               | 1245424            | 1 E       | ACD ain avaira                                                                                                    | _         |
|             |                       |                                                         |                 |               | 1245422            | + TrA     | ACKeingresso                                                                                                    | 1         |

4- Recomendamos às coordenações de curso realizar esta ação **antes de permitir** que os alunos solicitem a dispensa de disciplinas pelo Portal.

Para definir um período para os alunos solicitarem dispensa pelo Portal, o curso poderá acessar o Portal Acadêmico: **"Menu curso/departamento"**, **"Configurações de curso"**, **"Pesquisar configurações de curso**", e no cadastro de configuração de curso, fazer a seguinte alteração na configuração de dispensa de disciplinas e ACG:

| Valida periodo dispensa?"                        | Início do período de dispensa* | Fim do período de dispensa* |  |
|--------------------------------------------------|--------------------------------|-----------------------------|--|
| ● Sim O Não                                      | 24/07/2023 00:01               | 04/08/2023 23:59            |  |
| Percentual mínimo vencido para solicitar registr | o de ACG                       |                             |  |

Para alterar as informações da imagem acima, o curso valida um período de dispensa com data e hora de início e fim. Caso seja necessário, é possível incluir também um valor percentual de integralização dos discentes para solicitar as ACGS, para que o curso analise apenas as solicitações de prováveis formandos, por exemplo.